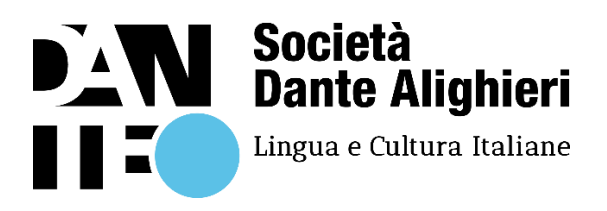

## Vai sulla pagina

## https://www.dante.global/it/utente/registrazione

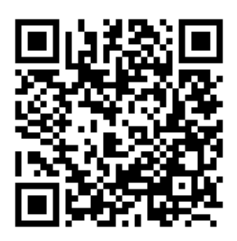

## Oppure inquadra il QR-Code con il tuo telefono

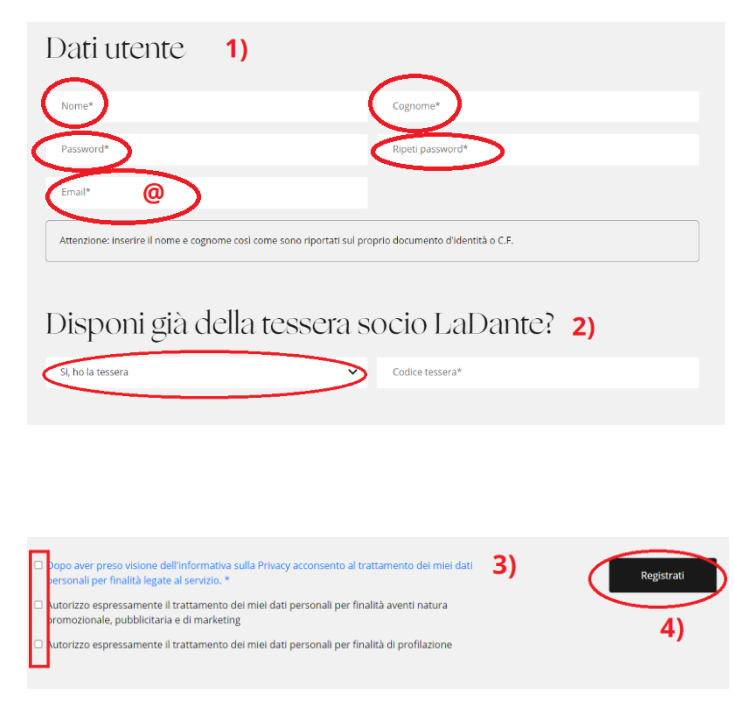

- **1)** Inserisci i tuoi dati (nome, cognome, password, email).
- Se hai la tessera, seleziona Sì Se non hai la tessera, seleziona No Per registrarsi sul sito la tessera non è obbligatoria.
- **3)** Spunta le caselle Solo la casella con il testo **blu** è obbligatoria.
- Dopo aver inserito tutti i dati richiesti (nome, cognome, password, email) clicca su Registrati.
- 5) Riceverai un'e-mail di conferma. Clicca su "Attiva il tuo account" ed entra nell'Area riservata. L'attivazione è conclusa: dopo l'accesso chiudi la schermata. Non c'è bisogno di inserire il codice fiscale o altri dati.

Da questo momento, collegandoti a <u>https://certificazioneplida.dante.global</u> con le tue credenziali, potrai entrare nella tua Area riservata in qualsiasi momento. Dopo esserti registrato nell'Area riservata, per iscriverti a un esame PLIDA devi:

- andare in un Centro d'esame PLIDA
- comunicare al Centro l'indirizzo e-mail (@) che hai usato per registrarti su dante.global